## VUCHOSTING

## Upload til kursistens dokumentarkiv

Guide til hvordan du uploader dokumenter til kursistens dokumentarkiv i Ludus Web, samt hvordan I styrer rettigheder til kursistmapper, under Brugerrettigheder i ui/system

Opsætning af rettigheder (læse, tilføje, slette), styres via Brugerrettigheder i ui/system.

| Indstillinger |                                                    | Brugeradministration |    |                                   | Menukonfiguration |               | Sikkerhed | Regler | Billeder Webserv |             | rices    | System   | wrster | Cache | Oprydning |  |
|---------------|----------------------------------------------------|----------------------|----|-----------------------------------|-------------------|---------------|-----------|--------|------------------|-------------|----------|----------|--------|-------|-----------|--|
| Brugergrupper | per Lærere Medarbejdere BOSS Censorer Kommuneadgan |                      |    |                                   |                   | ang P         | (assesalg |        |                  |             |          |          |        |       |           |  |
| +             |                                                    |                      | Br | ugergrupper:                      |                   |               | 6         | Retti  | gheder for 00.0  | 3 Købstilbu | d og ver | teliste: |        |       |           |  |
| Туре          |                                                    |                      |    | Navn                              |                   |               |           | Мар    | pe               |             | Læs      | Tilføj   | Slet   |       |           |  |
| 8 1           | 2                                                  | 9                    | 1  | 00.00 Administration og Vejledere |                   |               |           |        | umenter til sag  | behandling  |          |          |        | 1     |           |  |
| 2 1           | 1                                                  | 0                    | 1  | 00.001 Inspektorer                |                   |               |           |        | ørgelsesgrundla  | g           |          |          |        |       |           |  |
| 2 1           | 1                                                  | 0                    | 1  | 00.01 Admir                       | nistration        | 1 - Ledelse   |           | Stan   | ninformation     |             |          |          |        |       |           |  |
| 2 1           | 2                                                  | 0                    | -  | 00.02 Holdo                       | pretter -         | Webhold       |           | Stud   | liegrundlag      |             | Ē        |          | -      |       |           |  |
| 2 1           | 1                                                  | 0                    | 1  | 00.021 Hold                       | ItypeRed          | igering       |           | Tort   |                  |             | -        |          | -      |       |           |  |
| 8             |                                                    |                      | 1  | 00.03 Købst                       | ilbud og          | venteliste    |           | liest  | S OBU & FVU      |             |          |          | -      |       |           |  |
| 2 1           | 1                                                  | 0                    | 1  | 00 04 Skahe                       | ion desig         | mer           |           | Uno    | ervisning        |             | <u> </u> |          |        |       |           |  |
| 2 1           | 1                                                  | 0                    |    | Rediger rettig                    | gheder til        | kursistmapper |           | Vars   | ler              |             |          |          |        |       |           |  |
| 2 2           | 1                                                  |                      | -  |                                   |                   |               |           | Øvri   | ge dokumenter    |             |          |          |        |       |           |  |
| 8 1           | 2                                                  | 0                    |    | 00.07 UV be                       | skrivelse         | 2             |           |        |                  |             |          |          |        |       |           |  |
| 2 1           | 1                                                  | 0                    | -  | 01.01 Kursis                      | stvarsling        |               |           |        |                  |             |          |          |        |       |           |  |
| 2 1           | 1                                                  | 0                    |    | 02.01 SU Inc                      | dberetter         |               |           |        |                  |             |          |          |        |       |           |  |
| 8 1           |                                                    | 0                    | -  | 02.02 HF2                         |                   |               |           |        |                  |             |          |          |        |       |           |  |
| 2 3           | 1                                                  | 0                    |    | 03.00 Eksam                       | nen               |               |           |        |                  |             |          |          |        |       |           |  |
| 8 3           | 1                                                  | 0                    | -  | 04.00 Flex                        |                   |               |           |        |                  |             |          |          |        |       |           |  |
| 2 3           | 2                                                  | 0                    | 1  | 04.01 Flex v                      | arsling o         | pretter       |           |        |                  |             |          |          |        |       |           |  |
| 8 3           | 1                                                  | 0                    | -  | 04.02 Flex L                      | ærer tin          | ner           |           |        |                  |             |          |          |        |       |           |  |
| 8 3           | 12                                                 | 0                    | -  | 05.01 OBU A                       | Administr         | ation         |           |        |                  |             |          |          |        |       |           |  |
| 8 1           |                                                    | 0                    | -  | 07.00 IT Adr                      | ministrat         | ion           |           |        |                  |             |          |          |        |       |           |  |
|               |                                                    | 14                   | -  |                                   | havaara           |               |           |        |                  |             |          |          |        |       |           |  |

Du kan uploade dokumenter til kursistens dokumentarkiv både via menupunktet Kursist samt Kursistadm. >> Dokumenter Vælg den mappe du vil uploade til – vær OBS på at dokumenter med særligt personfølsomme oplysninger lægges i en mappe, som er særligt beskyttet jvf skolens egne indstillinger under Brugerrettigheder (side 1). Fx bør skolen have helt styr på i hvilken mappe man lægger lægeerklæringer mv. og hvem der kan læse, tilføje samt slette fra denne mappe. Nederst trykker du på upload dokument – du skal evt. trykke på opdater når dokumentet er uploaded, for at kunne se det med det samme.

Se næste side...

| Kursistadm              |                     | Københavns VUC |                   |                      |                |               |              |                      |                                    |  |  |  |  |  |
|-------------------------|---------------------|----------------|-------------------|----------------------|----------------|---------------|--------------|----------------------|------------------------------------|--|--|--|--|--|
| Q / 0                   | Overblik Dokumen    | iter Stamda    | ta VUC Stamdata 1 | VUC gl. Tilmeldinger | Tilmeld/Udmeld | Sager Skem    | a Fravær (   | OBU Forløb Journal   | FVU-forløb FVU Screening Regnska   |  |  |  |  |  |
| Vis Udfør Ny 🍋          | Alle Forsørgels     | esgrundlag     | Tests OBU & FVU   | Staminformation      | Undervisning   | P Studiegrund | ag 🖉 Varsler | r 🎾 Øvrige dokumente | er 🔰 Dokumenter til sagsbehandling |  |  |  |  |  |
| Kursistnummer:<br>12345 | Navn                |                | Kommentar         |                      |                |               | Dato         | Oprettet af          |                                    |  |  |  |  |  |
| Kontaktoplysninger:     |                     |                |                   |                      |                |               |              |                      |                                    |  |  |  |  |  |
| i+                      |                     |                |                   |                      |                |               |              |                      |                                    |  |  |  |  |  |
| Alder:<br>40            |                     |                |                   |                      |                |               |              |                      |                                    |  |  |  |  |  |
| Børn under 7 år:        |                     |                |                   |                      |                |               |              |                      |                                    |  |  |  |  |  |
| Optagelsesoplysninger:  |                     |                |                   |                      |                |               |              |                      |                                    |  |  |  |  |  |
| Tilskud:                |                     |                |                   |                      |                |               |              |                      |                                    |  |  |  |  |  |
| OBS:<br>Nei             |                     |                |                   |                      |                |               |              |                      |                                    |  |  |  |  |  |
| Bevis udstedt:          |                     |                |                   |                      |                |               |              |                      |                                    |  |  |  |  |  |
|                         |                     |                |                   |                      |                |               |              |                      |                                    |  |  |  |  |  |
|                         |                     |                |                   |                      |                |               |              |                      |                                    |  |  |  |  |  |
|                         |                     |                |                   |                      |                |               |              |                      |                                    |  |  |  |  |  |
|                         |                     |                |                   |                      |                |               |              |                      |                                    |  |  |  |  |  |
|                         |                     |                |                   |                      |                |               |              |                      |                                    |  |  |  |  |  |
|                         |                     |                |                   |                      |                |               |              |                      |                                    |  |  |  |  |  |
|                         |                     |                |                   |                      |                |               |              |                      |                                    |  |  |  |  |  |
|                         |                     |                |                   |                      |                |               |              |                      |                                    |  |  |  |  |  |
|                         |                     |                |                   |                      |                |               |              |                      |                                    |  |  |  |  |  |
|                         |                     |                |                   |                      |                |               |              |                      |                                    |  |  |  |  |  |
|                         |                     |                |                   |                      |                |               |              |                      |                                    |  |  |  |  |  |
|                         |                     |                |                   |                      |                |               |              |                      |                                    |  |  |  |  |  |
|                         | Transfer & Advanced | (On datase)    |                   |                      |                |               |              |                      |                                    |  |  |  |  |  |
|                         | timej nyc dokument  | opdater        |                   |                      |                |               |              |                      |                                    |  |  |  |  |  |

## Flyt dokumentet til en anden mappe, hvis det ligger forkert

| Kursistadm 🚦            |                                  |                           |         | K          | øbenha                           | avns VUC              | 2            |                               |        |            |          |                  |              |                   | WMITR | Log ud |
|-------------------------|----------------------------------|---------------------------|---------|------------|----------------------------------|-----------------------|--------------|-------------------------------|--------|------------|----------|------------------|--------------|-------------------|-------|--------|
| ۹ /                     | D                                | Overblik                  | Journal | Karakterer | Sager                            | Dokumenter            | Tilmeldinger | Stamdata VUC                  | Lektio | onsfremmø  | de Frava | er Udste         | ed HFE-bevis | Fraværsårs        | ager  | Sker   |
| Vis Udfør Ny 🦄          |                                  | Alle Forsørgelsesgrundlag |         |            | PTests OBU & FVU Staminformation |                       |              | Undervisning Studiegrund      |        |            | rundlag  | Varsler 🖉 Øvrige |              | dokumenter 🛛 🔎 Do |       | kume   |
| Kursistnummer:<br>12345 | Navn<br>🔮 HF Januar 19 Velkommen |                           |         |            |                                  | Kommentar<br>Udskrift |              | Dato Oprettet<br>01.11.18 JBJ |        | prettet af |          |                  | Størrelse    |                   |       |        |
| Kontaktoplysninger:     |                                  |                           |         |            |                                  |                       |              |                               |        | 3J         |          |                  | 83 KB        |                   | ×     |        |